# QNAP

# QSW-M5216-1T Quick Installation Guide

快速安裝手冊 빠른 설치 설명서 Guía de Instalación Rápida クイックインストールガイド Hızlı Kurulum Kılavuzu คู่มือการติดตั้งแบบเร็ว Gyors telepítési útmutató Instrukcja szybkiej instalacji Průvodce rychlou in Kurzinstallationsanleitung 快速安装指南 Guida di installazione rapida Pika-asennusopas Краткое руководство по установке Snabbinstallationsguide Guia de Instalação Rápida Hurtiginstallasjonsveiledning Hurtig installationsvejledning

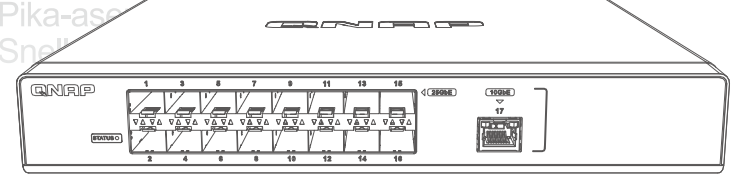

www.qnap.com

# **Package Contents**

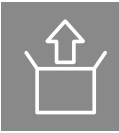

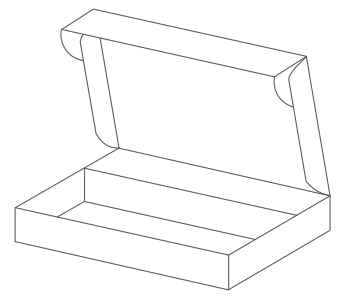

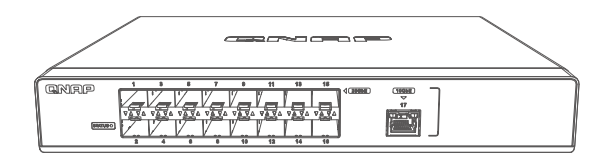

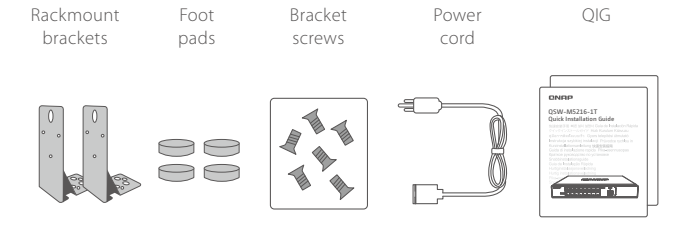

# **Hardware Overview**

## Front Panel

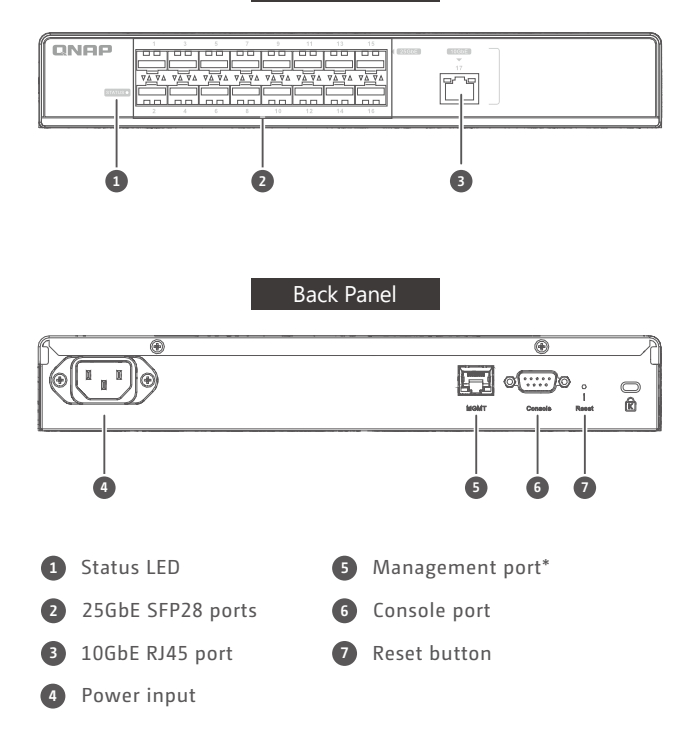

Remark: Management port can only be used by QNAP engineers in emergencies, it is not for users disposal.

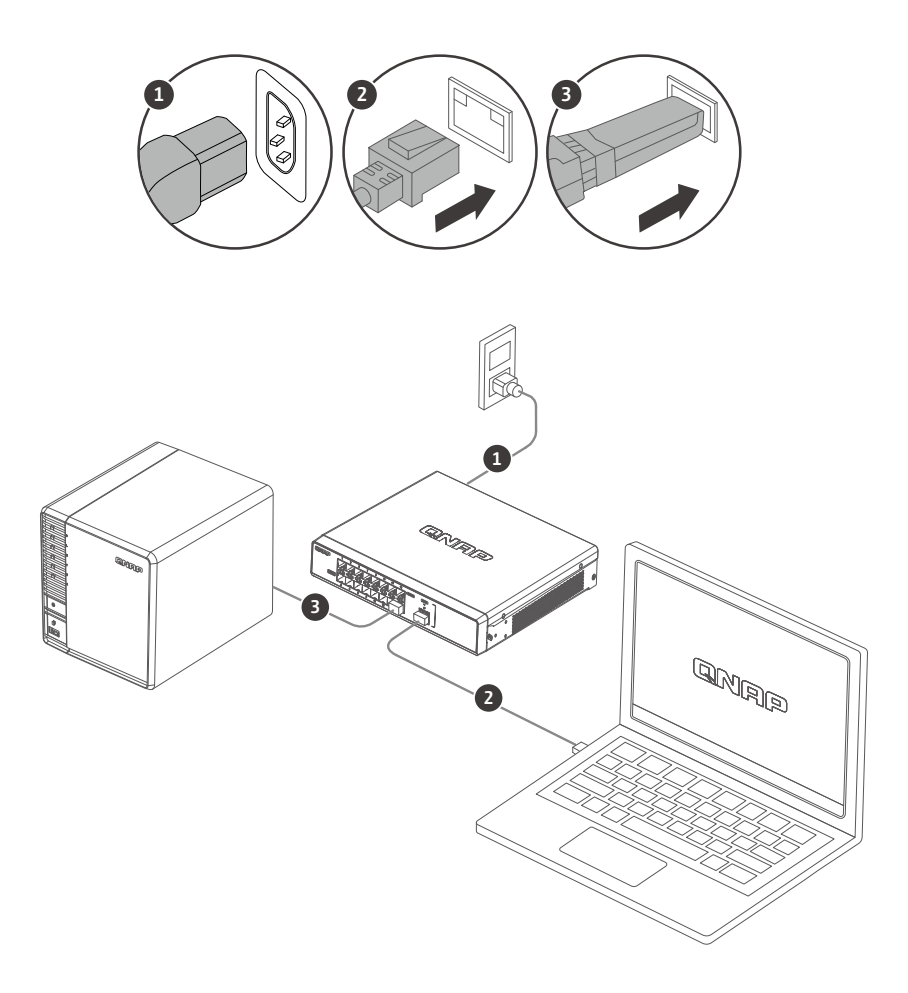

# Accessing the Web User Interface

The QSW-M5216 series supports DHCP client by default. When connected to a network, the switch will obtain an IP address from a DHCP server automatically. You can then use Qfinder to locate the switch and access the web user interface.

If your network is not connected to a DHCP server, you can access the web user interface by changing your computer' s IP address to 169.254.100.102.

The default IP address of the QSW-M5216 is 169.254.100.101

| Seneral                                                                                                    |                                                                                |
|----------------------------------------------------------------------------------------------------|--------------------------------------------------------------------------------|
| You can get IP settings assigned a<br>this capability. Otherwise, you ne<br>for the appropriate IP settings. | automatically if your network supports<br>ed to ask your network administrator |
| Obtain an IP address automa                                                                                  | atically                                                                       |
| Use the following IP address                                                                                 | :                                                                              |
| IP address:                                                                                                  | 169 . 254 . 100 . 102                                                          |
| Subnet mask:                                                                                                 | 255.255.0.0                                                                    |
| Default gateway:                                                                                             |                                                                                |
| Obtain DNS server address a                                                                                  | automatically                                                                  |
| Use the following DNS server                                                                                 | r addresses:                                                                   |
| Preferred DNS server:                                                                                        |                                                                                |
| Alternate DNS server:                                                                                        |                                                                                |
|                                                                                                    |                                                                                |

Note: After configuration, ensure that you change your computer's IP address back to the original setting.

## Web User Interface Login

Default username: admin Default password: same as MAC Address

When logging in for the first time, you will be prompted to set a new password. QNAP strongly recommends setting a new password for security purposes.

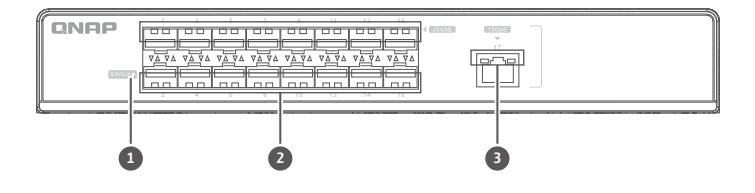

#### **LED Behavior**

|   | LED           | Status                   | Description                                                       |
|---|---------------|--------------------------|-------------------------------------------------------------------|
|   |               | Flashing green           | Device is booting.                                                |
|   |               | Steady green             | Device is booted.                                                 |
|   |               | Off -> flashing -> green | Firmware update                                                   |
| 1 | System Status | Off -> flashing -> green | Press reset button 5sec and release<br>for reset password         |
|   |               | Off -> green -> flashing | Press reset button 10sec and release                              |
|   |               | Steady red               | Fatal error on the device                                         |
|   |               | Off                      | Device is powered off                                             |
|   |               | Green (Left)             | Link is operating at 25 Gbps,<br>flashing: active, off: no link   |
| 2 | 25GDE SFP28   | Amber (Right)            | Link is operating at 10/1 Gbps,<br>flashing: active, off: no link |
|   |               | Green (Left)             | Link is operating at 10 Gbps,                                     |
| 8 | 10GbF R 145   |                          | lashing: active, off: no link                                     |
| 9 | 100521045     | Amber (Right)            | 5G/2.5G/1G/100Mbps,                                               |
|   |               |                          | flashing: active, off: no link                                    |

## DE

## Aufrufen der Web-Benutzerschnittstelle

Die QSW-M5216 Serie unterstützt standardmäßig DHCP Client. Wenn der Switch mit einem Netzwerk verbunden ist, erhält er automatisch eine IP-Adresse von einem DHCP Server. Sie können dann mit Qfinder den Switch finden und auf die Web-Benutzerschnittstelle zugreifen.

Wenn Ihr Netzwerk nicht mit einem DHCP Server verbunden ist, können Sie auf die Web-Benutzerschnittstelle zugreifen, indem Sie die IP-Adresse Ihres Computers auf 169.254.100.102 ändern.

Die Standard IP-Adresse des QSW-M5216 ist 169.254.100.101

| ENVIRONMENTI MERINATI AND ALL PROMA AND ALL PROMA                                                      | P/IPV4) Properdes                                                            |             |
|----------------------------------------------------------------------------------------------------|------------------------------------------------------------------------------|-------------|
| General                                                                                                |                                                                              |             |
| You can get IP settings assigne<br>this capability. Otherwise, you<br>for the appropriate IP settings. | ed automatically if your network supp<br>need to ask your network administra | orts<br>tor |
| Obtain an IP address auto                                                                              | omatically                                                                   |             |
| Use the following IP addre                                                                             | 255:                                                                         |             |
| IP address:                                                                                            | 169 . 254 . 100 . 102                                                        |             |
| Subnet mask:                                                                                           | 255.255.0.0                                                                  |             |
| Default gateway:                                                                                       |                                                                              |             |
| Obtain DNS server addres                                                                               | ss automatically                                                             |             |
| Use the following DNS ser                                                                              | ver addresses:                                                               |             |
| Preferred DNS server:                                                                                  |                                                                              |             |
| Alternate DNS server:                                                                                  |                                                                              |             |
| Validate settings upon ex                                                                              | it Advance                                                                   | d           |
|                                                                                                    | Advance                                                                      |             |

Hinweis: Stellen Sie nach der Konfiguration sicher, dass Sie die IP-Adresse Ihres Computers wieder auf die ursprüngliche Einstellung zurücksetzen.

## Anmeldung an der Web-Benutzerschnittstelle

Standardbenutzername: admin

Standardkennwort: Entspricht der MAC-Adresse

Wenn Sie sich zum ersten Mal anmelden, werden Sie aufgefordert, ein neues Kennwort festzulegen. QNAP empfiehlt dringend, aus Sicherheitsgründen ein neues Kennwort festzulegen.

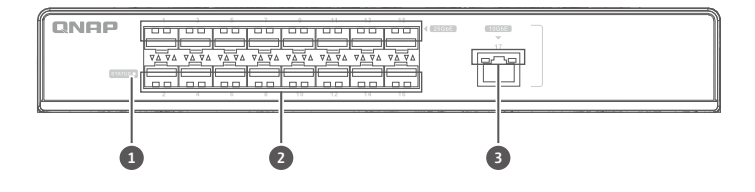

#### LED Verhalten

|   | LED          | Status                             | Description                                                                     |
|---|--------------|------------------------------------|---------------------------------------------------------------------------------|
|   |              | Grün blinkend                      | Gerät startet.                                                                  |
|   |              | Grün leuchtend                     | Gerät ist gestartet.                                                            |
|   |              | Aus -> blinkend -> grün            | Firmware Update                                                                 |
| 1 | Systemstatus | Aus -> blinkend -> grün            | Reset Taste 5 Sek. drücken und<br>loslassen, um das Kennwort<br>zurückzusetzen  |
|   |              | Aus -> grün -> blinkend -><br>grün | Reset Taste 10 Sek. drücken<br>und loslassen, um auf Standard<br>zurückzusetzen |
|   |              | Rot leuchtend                      | Kritischer Fehler auf dem Gerät                                                 |
|   |              | Aus                                | Gerät ist ausgeschaltet                                                         |
|   |              | Grün (Links)                       | Link arbeitet mit 25 Gbps,<br>blinkend: aktiv, aus: kein Link                   |
|   | 25GDE SFP28  | Orange (Rechts)                    | Link arbeitet mit 10/1 Gbps,<br>blinkend: aktiv, aus: kein Link                 |
|   |              | Grün (Links)                       | Link arbeitet mit 10 Gbps,<br>blinkend: aktiv, aus: kein Link                   |
| 3 | 10GbE RJ45   | Orange (Rechts)                    | Link arbeitet mit<br>5G/2,5G/1G/100Mbps,<br>blinkend: aktiv, aus: kein Link     |

# Accéder à l'interface utilisateur Web

Par défaut, la gamme QSW-M5216 prend en charge le client DHCP. Lorsqu' il se connecte à un réseau, le commutateur va automatiquement obtenir une adresse IP d' un serveur DHCP. Ensuite, vous pouvez utiliser Qfinder pour localiser le commutateur et accéder à l' interface utilisateur Web.

Si votre réseau n'est pas connecté à un serveur DHCP, vous pouvez accéder à l' interface utilisateur Web en changeant l' adresse IP de votre ordinateur à 169.254.100.102.

Par défaut, l'adresse IP du QSW-M5216 est 169.254.100.101

| Pv4) Prop                  | erti                                                                  | 25                                                                                            |                                                                                                    |                                                                                                    |                                                                                                    |                                                                                                    |
|----------------------------|-----------------------------------------------------------------------|-----------------------------------------------------------------------------------------------|----------------------------------------------------------------------------------------------------|----------------------------------------------------------------------------------------------------|----------------------------------------------------------------------------------------------------|----------------------------------------------------------------------------------------------------|
|                            |                                                                       |                                                                                               |                                                                                                    |                                                                                                    |                                                                                                    |                                                                                                    |
| utomatica<br>ed to ask y   | ly if<br>our                                                          | yo                                                                                            | ur n                                                                                                    | eti<br>ka                                                                                                    | vork                                                                                                    | supports<br>nistrator                                                                                                    |
| tically                    |                                                                       |                                                                                               |                                                                                                    |                                                                                                    |                                                                                                    |                                                                                                    |
| :                          |                                                                       |                                                                                               |                                                                                                    |                                                                                                    |                                                                                                    |                                                                                                    |
| 169 . 254 .<br>255 . 255 . |                                                                       | . 10                                                                                          | 100 .                                                                                                    |                                                                                                    | 2                                                                                                    |                                                                                                    |
|                            |                                                                       | 55                                                                                            | . 0                                                                                                    | )                                                                                                    | . 0                                                                                                    |                                                                                                    |
|                            |                                                                       |                                                                                               |                                                                                                    |                                                                                                    |                                                                                                    |                                                                                                    |
| utomatical                 | ly                                                                    |                                                                                               |                                                                                                    |                                                                                                    |                                                                                                    |                                                                                                    |
| addresse                   | s:                                                                    |                                                                                               |                                                                                                    |                                                                                                    |                                                                                                    |                                                                                                    |
|                            |                                                                       |                                                                                               |                                                                                                    |                                                                                                    |                                                                                                    |                                                                                                    |
|                            | •                                                                     |                                                                                               | •                                                                                                    |                                                                                                    |                                                                                                    |                                                                                                    |
|                            |                                                                       |                                                                                               |                                                                                                    | -                                                                                                    |                                                                                                    |                                                                                                    |
|                            | utomatical<br>d to ask y<br>tically<br>255<br>utomatical<br>addresses | utomatically if<br>to ask your<br>tically<br>169 - 2<br>255 - 2<br>utomatically<br>addresses: | V4) Properces utomatically if you id to ask your net tically tically total y total y t | utomatically if your n<br>id to ask your networ<br>tically<br>169 . 254 . 10<br>255 . 255 . 0<br><br>utomatically<br>addresses:<br> | utomatically if your network a<br>tically<br>169 . 254 . 100<br>255 . 255 . 0<br><br>utomatically<br>addresses:<br> | with properties           utomatically if your network           id to ask your network admit           tically           169 . 254 . 100 . 10           255 . 255 . 0 . 0              utomatically           addresses: |

Remarque : Après la configuration, assurez-vous de remettre l'adresse IP de votre ordinateur au paramètre d'origine.

# Connexion à l'interface utilisateur Web

Nom d'utilisateur par défaut : admin

Mot de passe par défaut : Identique à l'adresse MAC

Lors de votre première connexion, vous serez invité à définir un nouveau mot de passe. QNAP recommande fortement de définir un nouveau mot de passe à des fins de sécurité

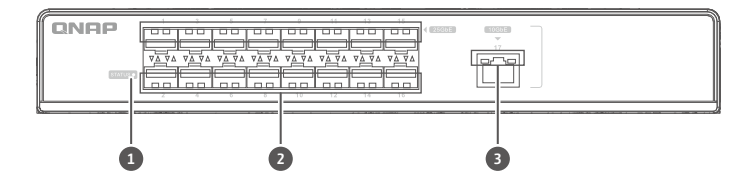

#### Comportement de la LED

| LED              | Statut                                  | Description                                                                                                    |  |  |  |
|------------------|-----------------------------------------|----------------------------------------------------------------------------------------------------|--|--|--|
|                  | Clignote en vert                        | L'appareil démarre.                                                                                                    |  |  |  |
|                  | Vert continu                            | L'appareil est démarré.                                                                                                    |  |  |  |
|                  | Désactivé > clignotant > vert           | Mise à jour du firmware                                                                                                    |  |  |  |
| 1 Statut système | Désactivé > clignotant > vert           | Appuyez sur le bouton de réinitialisation<br>pendant 5 secondes, puis relâchez pour<br>réinitialiser le mot de passe            |  |  |  |
|                  | Désactivé > vert ><br>clignotant > vert | Appuyez sur le bouton de réinitialisation<br>pendant 10 secondes, puis relâchez pour<br>réinitialiser aux paramètres par défaut |  |  |  |
|                  | Rouge continu                           | Erreur fatale sur l'appareil                                                                                                    |  |  |  |
|                  | Désactivé                               | L'appareil est hors tension                                                                                                    |  |  |  |
|                  | Verte (gauche)                          | La liaison fonctionne à 25 Gbit/s,<br>clignotant : active, désactivé : pas de liaison                                           |  |  |  |
| 23GDE SFP20      | Ambre (droite)                          | La liaison fonctionne à 10/1 Gbit/s,<br>clignotant : active, désactivé : pas de liaison                                         |  |  |  |
|                  | Verte (gauche)                          | La liaison fonctionne à 10 Gbit/s,                                                                                              |  |  |  |
| 3 RJ45 10 GbE    | Ambre (droite)                          | La liaison fonctionne à 5/2,5/1 Gbit/s et 100<br>Mbit/s, clignotant : active,<br>désactivé : pas de liaison                     |  |  |  |

## Accesso all'interfaccia utente web

Per impostazione predefinita la serie QSW-M5216 supporta il client DHCP. Quando collegato a una rete, lo switch può ottenere automaticamente l'indirizzo IP dal server DHCP. È quindi possibile usare Qfinder per individuare lo switch e accedere all'interfaccia utente Web.

Se la rete non è collegata a un server DHCP, è possibile accedere all'interfaccia utente web cambiando l'indirizzo IP del computer in 169.254.100.102.

L'indirizzo IP predefinito del QSW-M5216 è 169.254.100.101

| ENVIRONMENTI NELATIVITA CALINE 4 MIX (ILC.                                                             | P/IPV4) Properdes                                                            |             |
|----------------------------------------------------------------------------------------------------|------------------------------------------------------------------------------|-------------|
| General                                                                                                |                                                                              |             |
| You can get IP settings assigne<br>this capability. Otherwise, you<br>for the appropriate IP settings. | ed automatically if your network supp<br>need to ask your network administra | orts<br>tor |
| Obtain an IP address auto                                                                              | omatically                                                                   |             |
| Use the following IP addre                                                                             | 255:                                                                         |             |
| IP address:                                                                                            | 169 . 254 . 100 . 102                                                        |             |
| Subnet mask:                                                                                           | 255.255.0.0                                                                  |             |
| Default gateway:                                                                                       |                                                                              |             |
| Obtain DNS server addres                                                                               | ss automatically                                                             |             |
| Use the following DNS ser                                                                              | ver addresses:                                                               |             |
| Preferred DNS server:                                                                                  |                                                                              |             |
| Alternate DNS server:                                                                                  |                                                                              |             |
| Validate settings upon ex                                                                              | it Advance                                                                   | d           |
|                                                                                                    | Advance                                                                      |             |

Nota: Al termine della configurazione, assicurarsi di riportare l'indirizzo IP del computer all'impostazione originale.

### Accesso interfaccia utente web

Nome utente predefinito: admin Password predefinita: l'indirizzo MAC

Quando i accede per la prima volta, sarà chiesto di impostare una nuova password. QNAP consiglia vivamente di impostare una nuova password per garantire la sicurezza.

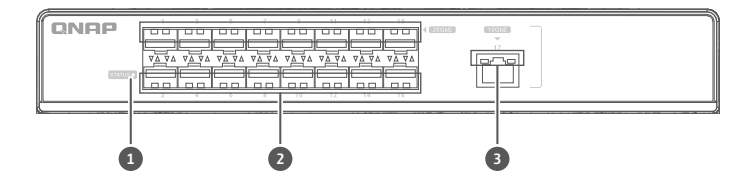

#### Comportamento del LED

| LED                 | Stato                                       | Descrizione                                                                                          |
|---------------------|---------------------------------------------|----------------------------------------------------------------------------------------------------|
|                     | Verde lampeggiante                          | Dispositivo in corso di avvio.                                                                       |
|                     | Verde fisso                                 | Dispositivo avviato.                                                                                 |
|                     | Spento -> lampeggiante<br>-> verde          | Aggiornamento firmware                                                                               |
| 1 Stato del sistema | Spento -> lampeggiante<br>-> verde          | Premere il pulsante di reset per 5 sec e<br>rilasciarlo per ripristinare la password                 |
|                     | Spento -> verde -><br>lampeggiante -> verde | Premere il pulsante di reset per 10 sec e<br>rilasciarlo per ripristinare ai valori predefiniti      |
|                     | Rosso fisso                                 | Errore fatale sul dispositivo                                                                        |
|                     | Disattivo                                   | Dispositivo spento                                                                                   |
|                     | Verde (Sinistra)                            | Collegamento operativo a 25 Gbps,<br>lampeggiante: attivo,<br>spento: nessun collegamento            |
| 2 25GDE SFP28       | Ambra (Destra)                              | Collegamento operativo a 10/1 Gbps,<br>lampeggiante: attivo,<br>spento: nessun collegamento          |
|                     | Verde (Sinistra)                            | Collegamento operativo a 10 Gbps,<br>lampeggiante: attivo,<br>spento: nessun collegamento            |
| IUGDE KJ45          | Ambra (Destra)                              | Collegamento operativo a<br>5G/2,5G/1G/100Mbps, lampeggiante: attivo,<br>spento: nessun collegamento |

## Acceder a la interfaz de usuario web

La serie QSW-M5216 admite por defecto el cliente DHCP. Al conectarse a una red, el switch obtendrá automáticamente una dirección IP de un servidor DHCP. Luego puede utilizar Qfinder para localizar el switch y acceder a la interfaz de usuario web.

Si su red no está conectada a un servidor DHCP, puede acceder a la interfaz de usuario web cambiando la dirección IP de su ordenador a 169.254.100.102.

La dirección IP predeterminada del QSW-M5216 es 169.254.100.101

| General                                                                                                    |                                                                                 |
|----------------------------------------------------------------------------------------------------|---------------------------------------------------------------------------------|
| You can get IP settings assigned<br>this capability. Otherwise, you ne<br>for the appropriate IP settings.     | automatically if your network supports<br>sed to ask your network administrator |
| Obtain an IP address autom                                                                                     | atically                                                                        |
| Use the following IP address                                                                                   | J;                                                                              |
| IP address:                                                                                                    | 169 . 254 . 100 . 102                                                           |
| Subnet mask:                                                                                                   | 255.255.0.0                                                                     |
| Default gateway:                                                                                               |                                                                                 |
| Obtain DNS server address                                                                                      | automatically                                                                   |
| Use the following DNS serve                                                                                    | r addresses:                                                                    |
| Preferred DNS server:                                                                                          |                                                                                 |
| Alternate DNS server:                                                                                          |                                                                                 |
| The second second second second second second second second second second second second second second second s |                                                                                 |

Nota: Tras la configuración, asegúrese de restablecer la configuración original de la dirección IP del ordenador.

### Inicio de sesión en la interfaz de usuario web

Nombre de usuario predeterminado: admin. Contraseña predeterminada: igual que la dirección MAC

Al iniciar sesión por primera vez, se le pedirá que establezca una nueva contraseña. QNAP recomienda establecer una nueva contraseña por razones de seguridad.

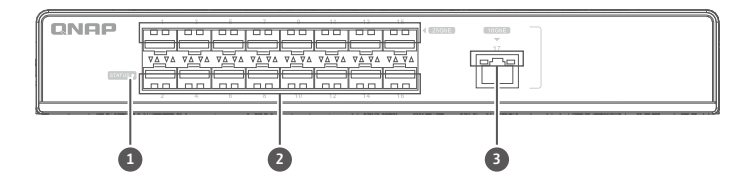

#### Comportamiento del LED

| Indicador LED        | Estado                                      | Descripción                                                                                                    |
|----------------------|---------------------------------------------|----------------------------------------------------------------------------------------------------|
|                      | Parpadeando en verde                        | El dispositivo se está iniciando.                                                                                   |
|                      | Fijo en verde                               | El dispositivo se ha iniciado.                                                                                      |
|                      | Apagado -> parpadeante<br>-> verde          | Actualización de firmware                                                                                           |
| 1 Estado del sistema | Apagado -><br>parpadeante -> verde          | Mantenga pulsado el botón de<br>restablecimiento durante 5 segundos y suelte<br>para restablecer la contraseña.     |
|                      | Apagado -> verde -><br>parpadeante -> verde | Pulse el botón de restablecimiento durante<br>10 segundos y suelte para restablecer los<br>valores predeterminados. |
|                      | Fijo en rojo                                | Error fatal en el dispositivo.                                                                                      |
|                      | Apagado                                     | El dispositivo está apagado.                                                                                        |
|                      | Verde (izquierda)                           | La conexión está funcionando a 25 Gbps,<br>parpadeante: activa, apagado: sin conexión.                              |
| 23GDE SFP26          | Ámbar (derecha)                             | La conexión está funcionando a 10/1 Gbps,<br>parpadeante: activa, apagado: sin conexión.                            |
|                      | Verde (izquierda)                           | La conexión está funcionando a 10 Gbps,<br>parpadeante: activa, apagado: sin conexión.                              |
| 3 10GbE RJ45         | Ámbar (derecha)                             | La conexión está funcionando a<br>5G/2,5G/1G/100Mbps,<br>parpadeante: activa, apagado: sin conexión.                |

# 🐨 存取網頁使用者介面

QSW-M5216 系列預設支援 DHCP 用戶端。連線至網路時,交換器將自動保留來自 DHCP 伺服器的 IP 位址。您可以 接著使用 Qfinder 找到交換器並存取網頁使用者介面。

若您的網路未連線至 DHCP 伺服器,您可以將電腦的 IP 位址變更為 169.254.100.102 來存取網頁使用者介面。

QSW-M5216 的預設 IP 位址為 169.254.100.101

| eneral                                                                                                    |                          |                    |                 |       |                           |
|----------------------------------------------------------------------------------------------------|--------------------------|--------------------|-----------------|-------|---------------------------|
| You can get IP settings assigned au<br>this capability. Otherwise, you nee<br>for the appropriate IP settings. | utomatical<br>d to ask y | ly if yo<br>our ne | ur net<br>twork | adn   | k supports<br>ninistrator |
| Obtain an IP address automat                                                                                   | ically                   |                    |                 |       |                           |
| Use the following IP address:                                                                                  |                          |                    |                 |       |                           |
| IP address:                                                                                                    | 169 . 254 . 10           |                    |                 | 0.102 |                           |
| Subnet mask:                                                                                                   | 255                      | . 255              | . 0             | . 0   | 0                         |
| Default gateway:                                                                                               |                          |                    |                 |       |                           |
| Obtain DNS server address au                                                                                   | tomatical                | y                  |                 |       |                           |
| ( Use the following DNS server                                                                                 | addresses                |                    |                 |       |                           |
| Preferred DNS server:                                                                                          |                          |                    |                 |       |                           |
| Alternate DNS server:                                                                                          |                          | •                  | •               | •     |                           |
| Validate settings upon exit                                                                                    |                          |                    |                 | A     | tvanced                   |
|                                                                                                    |                          |                    |                 |       |                           |

注意:請務必於設定後,將電腦的 IP 位址改回原本的設定。

# 網頁使用者介面登入

預設使用者名稱:admin 預設密碼:與MAC 位址相同

您將於初次登入時,看到設定新密碼的提示。為了安全性,QNAP 強烈建議設定新密碼。

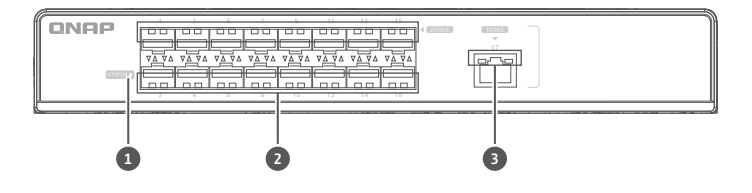

|   | LED         | 狀態                      | 描述                                         |
|---|-------------|-------------------------|--------------------------------------------|
|   |             | 綠燈閃爍                    | 裝置正在開機。                                    |
|   |             | 綠燈恆亮                    | 裝置已開機。                                     |
|   |             | 熄滅 -> 閃爍 -> 綠燈          | 韌體更新                                       |
| 1 | 系統狀態        | 熄滅 -> 閃爍 -> 綠燈          | 按下重設按鈕 5 秒再鬆開可重設密碼                         |
|   |             | 熄滅 -> 綠燈 -> 閃爍 -><br>綠燈 | 按下重設按鈕 10 秒再鬆開可重設為預設值                      |
|   |             | 紅燈恆亮                    | 裝置發生嚴重錯誤                                   |
|   |             | 熄滅                      | 裝置已關機                                      |
|   |             | 綠燈 (左)                  | 連線速度為 <b>25 Gbps</b> ;<br>閃爍:已連線;熄滅:無連線    |
| 9 | 25GDE SFP20 | 琥珀色燈 (右)                | 連線速度為 10/1 Gbps;<br>閃爍:已連線;熄滅:無連線          |
| 3 |             | <b>綠燈(左)</b>            | 連線速度為 10 Gbps ;<br>閃爍:已連線;熄滅:無連線           |
|   | 10GbE RJ45  | 琥珀色燈(右)                 | 連線速度為 5G/2.5G/1G/100Mbps;<br>閃爍:已連線;熄滅:無連線 |

#### LED 燈號

### Web ユーザーインターフェイスへのアクセス

QSW-M5216 シリーズは、デフォルトで DHCP クライアントに対応しています。ネットワークに接続する と、スイッチは DHCP サーバーから自動的に P アドレスを取得します。Qfinder を使用すると、Web ユー ザーインターフェイスのスイッチを見つけてアクセスできます。

お使いのネットワークが DHCP サーバーに接続してない場合は、コンピューターの P アドレスを 169.254.100.102 に変更することで Web ユーザーインターフェイスにアクセスできます。

QSW-M5216 のデフォルトの P アドレスは、169.254.100.101 です

|                                                                                                    | Av4) Properties       |
|----------------------------------------------------------------------------------------------------|-----------------------|
| General                                                                                                    |                       |
| You can get IP settings assigned automatically if your network supports this capability. Otherwise, you need to ask your network administrator for the appropriate IP settings. |                       |
|                                                                                                    |                       |
| IP address:                                                                                                    | 169 . 254 . 100 . 102 |
| Subnet mask:                                                                                                    | 255.255.0.0           |
| Default gateway:                                                                                                    |                       |
| Obtain DNS server address a                                                                                                    | utomatically          |
| Use the following DNS server                                                                                                    | addresses:            |
| Preferred DNS server:                                                                                                    |                       |
| Alternate DNS server:                                                                                                    | • • • • C             |
|                                                                                                    |                       |

注意:設定後は、元の設置得にコンピューターのPアドレスを戻すようにしてください。

# Web ユーザーインターフェイスログイン

デフォルトのユーザー名:admin デフォルトパスワード:MAC アドレスと同じ

初めてログインする際は、新しいパスワードを設定するダイアログが表示されます。QNAPは、セキュリティ上の理由から、新しいパスワードを設定することをおすすめしています

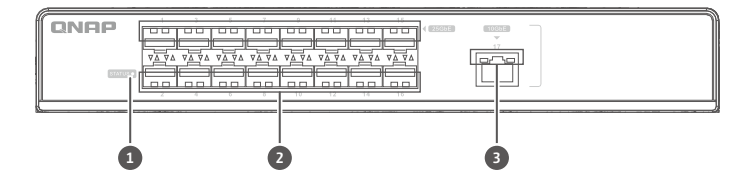

| LED           | ステータス              | 説明                                                   |  |
|---------------|--------------------|------------------------------------------------------|--|
|               | 緑の点滅               | デバイスが起動しています。                                        |  |
|               | 一定の緑               | デバイスが起動しました。                                         |  |
|               | オフ -> 点滅 -> 緑      | ファームウェア更新                                            |  |
| 1 システムステータス   | オフ -> 点滅 -> 緑      | ボタンを 5 秒間押し、離してパスワードをリセットし<br>ます。                    |  |
|               | オフ -> 緑 -> 点滅 -> 緑 | ボタンを 10 秒間押し、離してデフォルトにリセット<br>します。                   |  |
|               | 一定の赤               | デバイス上で致命的なエラーが発生しました                                 |  |
|               | オフ                 | デバイスがオフの状態です                                         |  |
|               | 緑色(左)              | リンクは 25Gbps で動作しています。<br>点滅:アクティブ、オフ:リンクなし           |  |
| 2 25GDE SFP28 | 琥珀色(右)             | リンクは 10/1Gbps で動作しています。<br>点滅:アクティブ、オフ:リンクなし         |  |
|               | 緑色(左)              | リンクは 10Gbps で動作しています。<br>点滅:アクティブ、オフ:リンクなし           |  |
| 3 10GbE RJ45  | 琥珀色(右)             | リンクは5G/2.5G/1G/100Mbpsで動作しています。<br>点滅:アクティブ、オフ:リンクなし |  |

LED の動作

# 🖽 การเข้าถึงอินเทอร์เฟซผู้ใช้บนเว็บ

ซีรีย์ QSW-M5216 รองรับไคลเอ็นต์ DHCP เป็นค่าเริ่มต้น เมื่อเชื่อมต่อกับเครือข่าย สวิตซ์จะรับที่อยู่ IP จากเซิร์ฟเวอร์ DHCP โดยอัตโนมัติ จากนั้นคุณสามารถใช้ Qfinder เพื่อค้นหาสวิตซ์และเข้าถึงอินเทอร์เฟซผู้ใช้บนเว็บ

หากเครือข่ายของคุณไม่ได้เขือมต่อกับเซิร์ฟเวอร์ DHCP คุณสามารถเข้าถึงอินเทอร์เฟซผู้ใช้บนเว็บโดยเปลี่ยนที่อยู่ IP ของคอมพิวเตอร์เป็น 169.254.100.102

ทีอยู่ IP เริ่มต้นของ QSW-M5216 คือ 169.254.100.101

| v4) Prop                                                                                                    | erties                                                               |                                                                            |                                                                                                    |                                                                                                    |
|----------------------------------------------------------------------------------------------------|----------------------------------------------------------------------|----------------------------------------------------------------------------|----------------------------------------------------------------------------------------------------|----------------------------------------------------------------------------------------------------|
|                                                                                                    |                                                                      |                                                                            |                                                                                                    |                                                                                                    |
| You can get IP settings assigned automatically if your network supports<br>this capability. Otherwise, you need to ask your network administrator<br>for the appropriate IP settings. |                                                                      |                                                                            |                                                                                                    |                                                                                                    |
| tically                                                                                                    |                                                                      |                                                                            |                                                                                                    |                                                                                                    |
|                                                                                                    |                                                                      |                                                                            |                                                                                                    |                                                                                                    |
| 169                                                                                                    | . 254                                                                | . 100                                                                      | . 102                                                                                                    | ]                                                                                                    |
| 255                                                                                                    | . 255                                                                | . 0                                                                        | . 0                                                                                                    | ]                                                                                                    |
|                                                                                                    |                                                                      |                                                                            |                                                                                                    | ]                                                                                                    |
| utomatical                                                                                                    | ly                                                                   |                                                                            |                                                                                                    |                                                                                                    |
| addresses                                                                                                    | s:                                                                   |                                                                            |                                                                                                    |                                                                                                    |
|                                                                                                    |                                                                      |                                                                            |                                                                                                    | ]                                                                                                    |
|                                                                                                    | •                                                                    |                                                                            |                                                                                                    | ]                                                                                                    |
|                                                                                                    |                                                                      | 1                                                                          | Advar                                                                                                    | nced                                                                                                    |
|                                                                                                    | itomatical<br>d to ask y<br>ically<br>255<br>itomatical<br>addresser | Itomatically if yo<br>d to ask your ne<br>ically<br>169 . 254<br>255 . 255 | itomatically if your net<br>d to ask your network<br>ically<br>169 .254 .100<br>255 .255 .0<br><br>itomatically<br>addresses:<br> | itomatically if your network sdminis           itomatically           169 . 254 . 100 . 102           255 . 255 . 0 . 0              itomatically           addresses: |

หมายเหตุ: หลังจากการกำหนดค่า ตรวจสอบให้แน่ใจว่าคุณเปลี่ยนที่อยู่ IPของคอมพิวเตอร์กลับไปเป็นการตั้งค่าดัง เดิม

# เข้าสู่อินเทอร์เฟซผู้ใช้บนเว็บ

ชื่อผู้ใช้เริ่มต้น: admin รหัสผ่านเริ่มต้น: เหมือนกับที่อยู่ MAC

เมื่อเข้าสู่ระบบเป็นครั้งแรก คุณจะได้รับแจ้งให้ตั้งรหัสผ่านใหม่ QNAP แนะนำให้ตั้งชื่อรหัสผ่านใหม่เพื่อความปลอดภัย

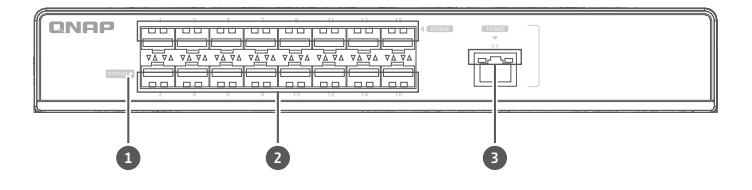

#### พฤติกรรม LED

|              | LED                 | สถานะ                                                                               | คำอธิบาย                                                                   |  |
|--------------|---------------------|-------------------------------------------------------------------------------------|----------------------------------------------------------------------------|--|
|              |                     | สีเขียวกะพริบ                                                                       | อุปกรณ์กำลังบูต                                                            |  |
|              |                     | สีเขียวค้าง                                                                         | อุปกรณ์ถูกบูตแล้ว                                                          |  |
|              |                     | ปีด -> กะพริบ -> สีเขียว                                                            | ວັປເດຫເฟີร์มแวร์                                                           |  |
| 1            | สถานะของระบบ        | ปีด -> กะพริบ -> สีเขียว                                                            | กดปุ่มรีเซ็ต 5 วินาทีแล้วปล่อยเพื่อรีเซ็ตรหัสผ่าน                          |  |
|              |                     | ปิด -> สีเขียว -> กะพริบ -><br>สีเขียว                                              | กดปุ่มรีเซ็ต 10 วินาทีแล้วปล่อยเพื่อรีเซ็ตเป็นค่าเริ่มต้น                  |  |
|              |                     | สีแดงค้าง                                                                           | ข้อผิดพลาดร้ายแรงบนอุปกรณ์                                                 |  |
|              |                     | ปิด                                                                                 | อุปกรณ์ปิดอยู่                                                             |  |
|              | สีเขียว (ซ้าย)      | การเซือมโยงทำงานที่ 25 Gbps,<br>กะพริบ: ทำงานอยู่, บีด: ไม่มีการเซือมโยง            |                                                                            |  |
| 2            | 25GDE SFP20         | สีเหลืองอำพัน (ขวา)                                                                 | การเซือมโยงทำงานที่ 10/1 Gbps,<br>กะพริบ: ทำงานอยู่, บีด: ไม่มีการเซือมโยง |  |
| 3 10GbE RJ45 |                     | สีเขียว (ซ้าย)                                                                      | การเชื่อมโยงทำงานที่ 10 Gbps,<br>กะพริบ: ทำงานอยู่, ปีด: ไม่มีการเชื่อมโยง |  |
|              | สีเหลืองอำพัน (ขวา) | การเซือมโยงทำงานที่ 5G/2.5G/1G/100Mbps,<br>กะพริบ: ทำงานอยู่, ปิด: ไม่มีการเชือมโยง |                                                                            |  |

## Uzyskiwanie dostępu do interfejsu użytkownika sieci

Seria QSW-MS216 domyślnie zapewnia obsługę klienta DHCP. Po połączeniu z siecią przełącznik automatycznie uzyska z serwera DHCP adres IP. Następnie można przy użyci aplikacji Qfinder znaleźć przełącznik i uzyskać dostęp do interfejsu użytkownika sieci.

Jeśli dana sieć nie jest połączona z serwerem DHCP, można uzyskać dostęp do interfejsu użytkownika sieci, zmieniając adres IP komputera na 169.254.100.102.

Domyślny adres IP urządzenia QSW-M5216 to 169.254.100.101

| 網際網路通訊協定第 4 版 (TC                                                                                    | CP/IPv4) Properties                                                                         |
|----------------------------------------------------------------------------------------------------|---------------------------------------------------------------------------------------------|
| General                                                                                              |                                                                                             |
| You can get IP settings assign<br>this capability. Otherwise, you<br>for the appropriate IP settings | ed automatically if your network supports<br>u need to ask your network administrator<br>s. |
| Obtain an IP address automatically                                                                   |                                                                                             |
| Use the following IP addr                                                                            | ress:                                                                                       |
| IP address:                                                                                          | 169 . 254 . 100 . 102                                                                       |
| Subnet mask:                                                                                         | 255.255.0.0                                                                                 |
| Default gateway:                                                                                     |                                                                                             |
| Obtain DNS server addre                                                                              | ess automatically                                                                           |
| Use the following DNS set                                                                            | erver addresses:                                                                            |
| Preferred DNS server:                                                                                |                                                                                             |
| Alternate DNS server:                                                                                |                                                                                             |
| Validate settings upon e                                                                             | Advanced                                                                                    |
|                                                                                                    | OK Cancel                                                                                   |

Uwaga: Po zakończeniu konfiguracji pamiętaj o zmianie adresu IP swojego komputera ponownie na ustawienie oryginalne.

### Logowanie do interfejsu użytkownika sieci

Domyślna nazwa użytkownika: admin Domyślne hasło: takie samo jak adres MAC

Po zalogowaniu się po raz pierwszy zostanie wyświetlone zalecenie ustawienia nowego hasła. Firma QNAP, ze względów bezpieczeństwa, zdecydowanie zaleca ustawienie nowego hasła.

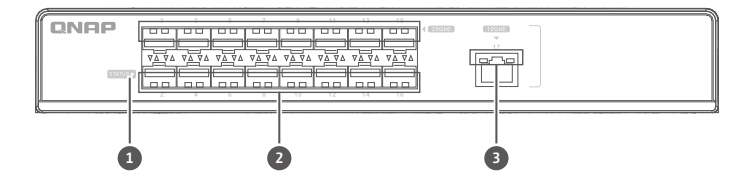

#### Zachowanie diod LED

| LED Stan       |                                            | Stan                                                                                                    | Opis                                                                                       |  |
|----------------|--------------------------------------------|----------------------------------------------------------------------------------------------------|--------------------------------------------------------------------------------------------|--|
|                |                                            | Miga na zielono                                                                                                    | Trwa uruchamianie urządzenia.                                                              |  |
|                |                                            | Świeci ciągle na zielono                                                                                                   | Urządzenie jest uruchomione.                                                               |  |
|                |                                            | Wyłączona -> miga -><br>zielona                                                                                            | Aktualizacja oprogramowania sprzętowego                                                    |  |
| 1 Stan systemu | Wyłączona -> miga -><br>zielona            | Naciśnij przycisk resetowania i przytrzymaj<br>przez 5 sekund, a następnie zwolnij, aby<br>resetować hasło                 |                                                                                            |  |
|                | Wyłączona -> zielona -><br>miga -> zielona | Naciśnij przycisk resetowania i przytrzymaj<br>przez 10 sekund, a następnie zwolnij, aby<br>przywrócić ustawienia domyślne |                                                                                            |  |
|                |                                            | Świeci ciągle na<br>czerwono                                                                                               | Błąd krytyczny urządzenia                                                                  |  |
|                |                                            | Wył.                                                                                                    | Urządzenie jest wyłączone                                                                  |  |
| 2 25GbE SFP28  | Zielona (lewa)                             | Łącze działa z szybkością 25 Gb/s,<br>miga: aktywne, wyłączona: brak połączenia                                            |                                                                                            |  |
|                | 25GDE 5FF20                                | Bursztynowa (prawa)                                                                                                    | Łącze działa z prędkością 10/1 Gb/s,<br>miga: aktywne, wyłączona: brak połączenia          |  |
| 3 10GbE RJ     |                                            | Zielona (lewa)                                                                                                    | Łącze działa z szybkością 10 Gb/s,<br>miga: aktywne, wyłączona: brak połączenia            |  |
|                | 10GbE RJ45                                 | Bursztynowa (prawa)                                                                                                    | Łącze działa z szybkością 5G/2,5G/1G/100Mb/s,<br>miga: aktywne, wyłączona: brak połączenia |  |

# 🖎 访问 Web 用户界面

QSW-M5216 系列默认支持 DHCP 客户端。连接到网络时·交换机将自动从 DHCP 服务器获取 IP 地址。之后可以使 用 Qfinder 查找交换机并访问 Web 用户界面。

如果网络未连接到 DHCP 服务器,可以通过将计算机 IP 地址更改为 169.254.100.102 来访问 Web 用户界面。

QSW-M5216 的默认 IP 地址为 169.254.100.101

| Contraction of the second second second second                                                                                                    |                       |
|----------------------------------------------------------------------------------------------------|-----------------------|
| eneral                                                                                                    |                       |
| You can get IP settings assigned automatically if your network supports this capability. Otherwise, you need to ask your network administrator for the appropriate IP settings.  O Obtain an IP address automatically |                       |
|                                                                                                    |                       |
| IP address:                                                                                                    | 169 . 254 . 100 . 102 |
| Subnet mask:                                                                                                    | 255.255.0.0           |
| Default gateway:                                                                                                    | · · · ·               |
| Obtain DNS server address                                                                                                    | automatically         |
| ( Use the following DNS serv                                                                                                    | er addresses:         |
| Preferred DNS server:                                                                                                    |                       |
| Alternate DNS server:                                                                                                    |                       |
| Validate settings upon exit                                                                                                    | Advanced              |
|                                                                                                    |                       |

注意:配置完成后,确保将计算机的 IP 地址更改回原始设置。

# Web 用户界面登录

默认用户名:admin 默认密码:与 MAC 地址相同

首次登录时,系统将提示设置新密码。出于安全考虑,QNAP 强烈建议设置新密码。

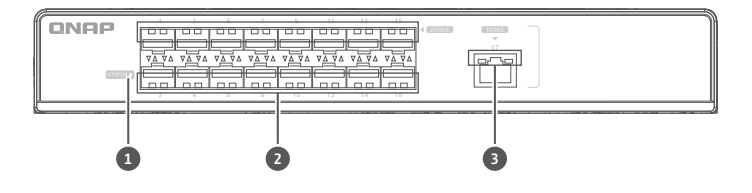

|                      | LED                      | 状态                                     | 描述                                              |  |
|----------------------|--------------------------|----------------------------------------|-------------------------------------------------|--|
|                      |                          | 闪烁绿色                                   | 设备正在启动。                                         |  |
|                      |                          | 常亮绿色                                   | 设备已启动。                                          |  |
|                      |                          | 熄灭 -> 闪烁 -> 绿色                         | 固件更新                                            |  |
| 1                    | <ol> <li>系统状态</li> </ol> | 熄灭 -> 闪烁 -> 绿色                         | 按"重置"按钮 5 秒并释放,可重置密码                            |  |
|                      |                          | 熄灭 -> 绿色 -> 闪烁 -><br>绿色                | 按"重置"按钮 10 秒并释放 · 可重置为默认<br>值                   |  |
|                      |                          | 常亮红色                                   | 设备出现致命错误                                        |  |
|                      |                          | 熄灭                                     | 设备已关闭                                           |  |
| <b>2</b> 25GbE SFP28 | 绿色(左)                    | 链路以 25 Gbps 的速度运行 ·<br>闪烁:活动状态;熄灭:无链路。 |                                                 |  |
|                      | 25GDE 5FF20              | 琥珀色(右)                                 | 链路以 <b>10/1 Gbps</b> 的速度运行,<br>闪烁:活动状态;熄灭:无链路   |  |
| 3                    | 10GbE RJ45               | 绿色(左)                                  | 链路以 10 Gbps 的速度运行,<br>闪烁:活动状态;熄灭:无链路            |  |
|                      |                          | 琥珀色(右)                                 | 链路以 5G/2.5G/1G/100Mbps 的速度运行,<br>闪烁:活动状态;熄灭:无链路 |  |

LED 行为

# **Specifications**

| Model                  | QSW-M5216-1T               |
|------------------------|----------------------------|
| Dimensions (H x W x D) | 43.5mm x 285mm x 237.7mm   |
| Net weight             | 2.15 KG                    |
| Input voltage range    | 100 – 240VAC               |
| Switching capacity     | 820 Gbps                   |
| 25GbE SFP28 ports      | 16                         |
| 10GbE RJ45 port        | 1                          |
| Operating temperature  | 0°C–40°C (32° F –104° F)   |
| Relative humidity      | 5% to 95% (non-condensing) |

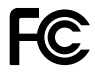

This device complies with Part 15 of the FCC Rules. Operation is subject to the following two conditions:

- 1. This device may not cause harmful interference.
- This device must accept any interference received, including interference that may cause undesired operation.

#### FCC Class A Notice:

This equipment has been tested and found to comply with the limits for a Class A digital device, pursuant to Part 15 of the FCC Rules. These limits are designed to provide reasonable protection against harmful interference when the equipment is operated in a commercial environment. This equipment generates, uses, and can radiate radio frequency energy, and if not installed and used in accordance with the instruction manual, may cause harmful interference to radio communications. Operation of this equipment in a residential area is likely to cause harmful interference, in which case the user will be required to correct the interference at his own expense.

Modifications: Any modifications made to this device that are not approved by QNAP Systems, Inc. may void the authority granted to the user by the FCC to operate this equipment.

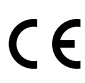

This QNAP device complies CE Compliance Class A.

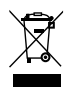

According to the requirement of the WEEE legislation the following user information is provided to customers for all branded QNAP Electronics products subject to the WEEE directive.

This symbol on the product or on its packaging indicates that this product must not be disposed of with your other household waste. Instead, it is your responsibility to dispose of your waste equipment by handing it over to a designated collection point for the recycling of waste electrical and electronic equipment. The separate collection and recycling of your waste equipment at the time of disposal will help to conserve natural resources and ensure that it is recycled in a manner that protects human health and the environment. For more information about where you can drop off your waste equipment for recycling, please contact your local city office, your household waste disposal service or the shop where you purchased the product.

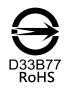

更多關於安全、法規,與環境法令遵循相關的資訊,請參閱以下網址 www.qnap.com/regulatory/。

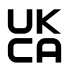

Office in EU; QNAP GmbH, Linsellesstrasse 109 47877 Willich, Germany Office in UK; QNAP Ltd, 2 Drakes Meadow, Swindon SN3 3LL United Kingdom

声明 此为 A 级产品,在生活环境中,该产品肯能会造成无线电干扰。 在这种情况下,可能需要 用户对其干扰采取切实可行的措施。仅适用于海拔 2000m 以下地区安全使用。

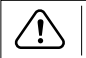

※付属の電源コードは当該製品専用です。他の機器に使用しないでください。

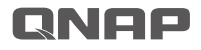

Printed in Taiwan P/N: 51000-024973-RS

install.qnap.com

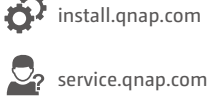

download.qnap.com